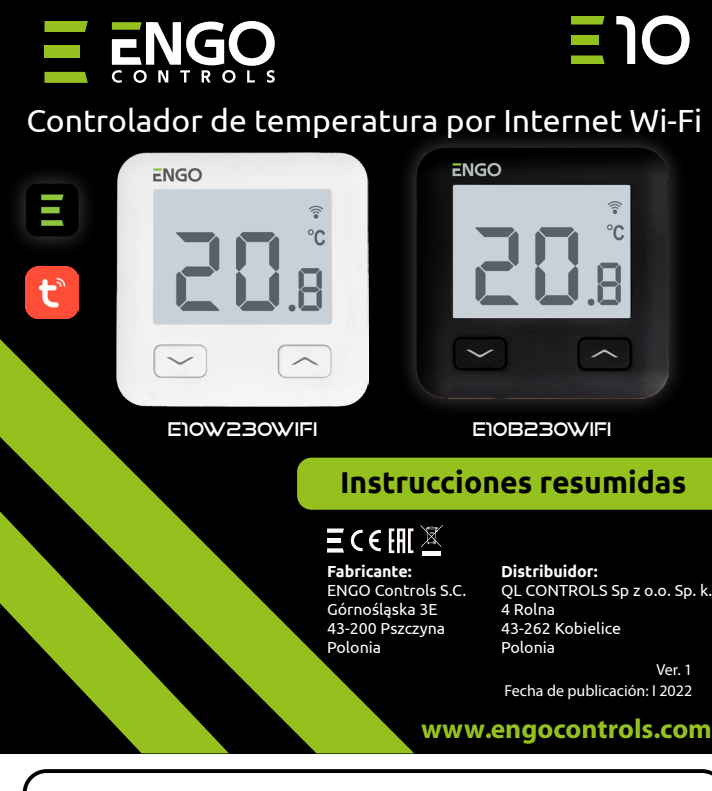

E10 es un controlador de temperatura por cables con módulo WiFi y Bluetooth. Permite un control económico y ecológico de cualquier tipo de caléfacción. Garantiza un control remoto del sistema de calefacción utilizando la aplicación ENGO Controls/Tuva Smart. Se caracteriza por un menú claro v un gran número de funciones útiles. La programación de E10 es muy sencilla y permite adaptar el ciclo de funcionamiento de la calefacción al ritmo del día de los usuarios. El modelo está disponible en color blanco y negro.

#### Datos técnicos

| Alimentación                                 | 230V AC 50 Hz                                                  |
|----------------------------------------------|----------------------------------------------------------------|
| Carga máxima                                 | 3(1)A                                                          |
| Rango de regulación de la<br>temperatura     | 1,0°C to 45,0°C                                                |
| Precisión de indicación de la<br>temperatura | 0,1°C                                                          |
| Algoritmo de control                         | TPI o Histéresis ( $\pm$ 0,1°C - $\pm$ 0,5°C)                  |
| Comunicación                                 | WiFi 2,4 GHz                                                   |
| Entrada S1 - S2                              | Temperatura del suelo<br>o medición de la temperatura del aire |
| Salida de control                            | COM / NO (sin tensión)                                         |
| Grado de protección                          | IP30                                                           |
| Dimension [mm]                               | 86 x 86 x 39 mm<br>(14 mm tras su montaje en una caja Φ 60)    |

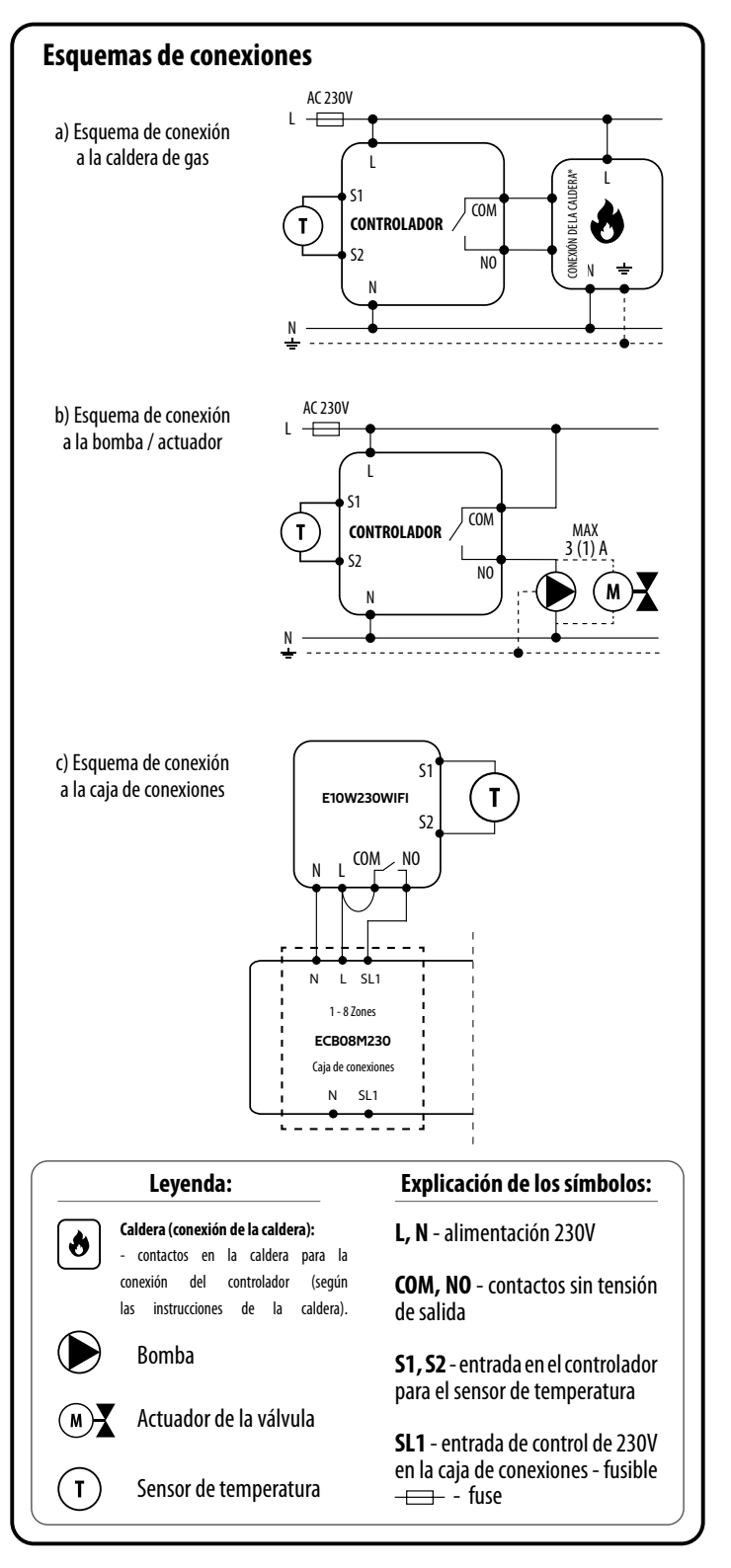

Descripción de la pantalla LCD + descripción de los botones щ all ≈ \* Ŷ °C H 1. Icono de calentamiento 1. Botón «ABAJO» Frost protection mode 2. 2. Botón «ARRIBA» Temperatura excesiva del suelo 3. Botón «RESTART» 3. Conexión con la nube (internet) 4. 5. Conexión con Wi-Fi Temperatura actual 6. 7. Temperatura programada en la habitación Instalación del controlador Wi-Fi en la aplicación

Asegúrate de gue el router esté cerca de tu teléfono móvil. Comprueba gue tienes conexión a internet. Esto permite acortar el tiempo de emparejamiento del dispositivo.

#### PASO 1 - DESCARGA LA APLICACIÓN ENGO SMART

Descarga la aplicación ENGO Smart del sitio Google Play o Apple App Store e instálala en el dispositivo móvil.

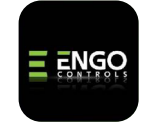

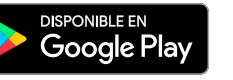

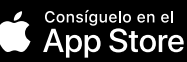

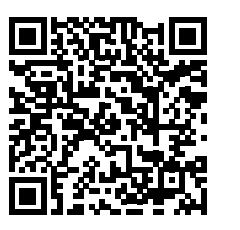

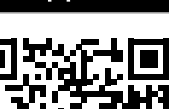

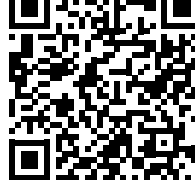

## PASO 2 - REGISTRA UNA NUEVA CUENTA

Para registrar una nueva cuenta procede según los siguientes pasos:

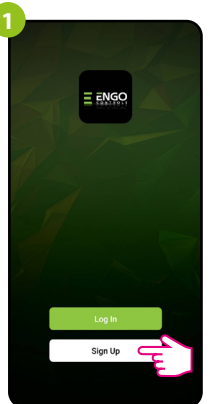

Haz clic en «Regístrate» para crear una nueva cuenta.

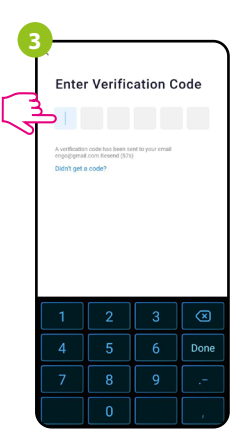

Introduce el código recibido en el mensaje de correo electrónico. ¡Recuerda que tienes solo 60 segundos para escribir el código!

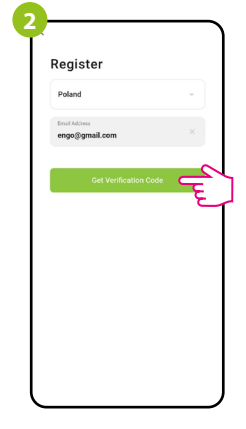

Indica la dirección de correo electrónico a la que será enviado el código de verificación.

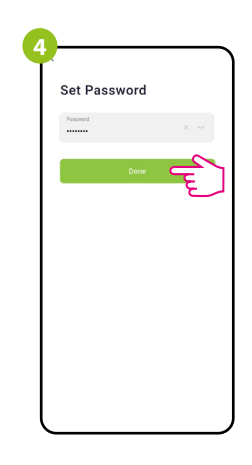

A continuación establce la contraseña de inicio de sesión.

### PASO 3 - CONECTA EL CONTROLADOR AL WI-FI

Tras instalar la aplicación y crear una cuenta:

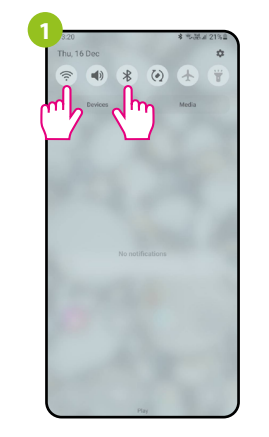

Activa Wi-Fi y Bluetooth en el dispositivo móvil. Es preferible que te conectes con la red Wi-Fi a la que quieres asignar el controlador.

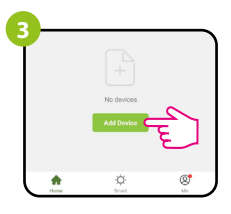

Selecciona en la aplicación: «Añadir dispositivo».

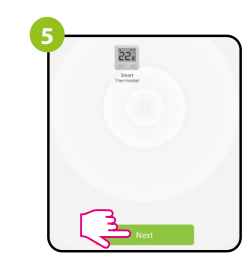

Tras encontrar el controlador sigue adelante.

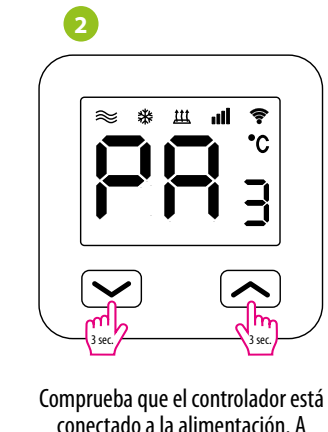

conectado a la alimentación. A continuación mantén presionados los botones del controlador durante unos 3 segundos, hasta que en la pantalla se muestre el mensaje «PA». Entonces libera las teclas. Se iniciará el modo de emparejamiento.

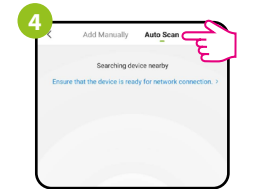

A continuación selecciona: «Escaneo automático»

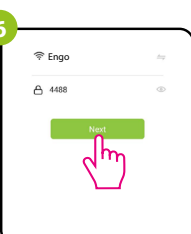

Selecciona la red Wi-Fi en la que funcionará el controlador e introduce la contraseña de esta red.

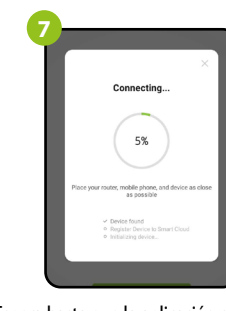

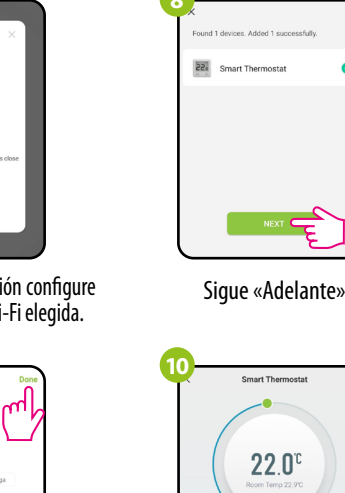

Espera hasta que la aplicación configure el cotrolador con la red Wi-Fi elegida.

Vided successfully
Unit of the successful of the successful of the success

How they 2.210 ++ How they 2.210 How they 2.2100 How they 2.2100 How they 2.2100 How they 2.2100 How they 2.210

# ¿Cómo solucionar un problema?

| DESCRIPCIÓN                                                                 | SOLUCIÓN                                                                                                    |
|-----------------------------------------------------------------------------|----------------------------------------------------------------------------------------------------|
| En el controlador<br>no se muestra el<br>icono de conexión<br>con internet. | El controlador no tiene acceso a internet. Comprueba la conexión a<br>internet. En este caso existe la posibilidad de controlar localmente el<br>controlador mediante un dispositivo móvil. El dispositivo móvil y el<br>controlador deben estar en la misma red Wi-Fi.                                                                                                    |
| En el controlador<br>parpadea<br>el icono de<br>conexión con<br>Wi-Fi.      | 1. La red Wi-Fi en la que fue instalado el controlador está desactivada.<br>Comprueba el router y la conexión con la red Wi-Fi. En este caso<br>existe la posibilidad de controlar localmente el controlador mediante<br>Bluetooth. El dispositivo móvil debe tener acceso a internet (a través<br>de la red Wi-Fi o datos móviles) y encontrarse cerca del controlador.<br>2. El controlador está en el modo de emparejamiento. Vuelve a instalar<br>el controlador. |
| El controlador<br>muestra el error E2.                                      | Comprueba o conecta el sensor exterior de temperatura.                                                                                                    |
| El controlador<br>tiene la pantalla<br>apagada.                             | Comprueba si has conectado correctamente los cables o si el<br>controlador no está apagado desde la aplicación.                                                                                                    |

## Restablecimiento de los ajustes predeterminados

Para restablecer los ajustes predeterminados del controlador es necesario prsionar los botones  $\checkmark + \land$  durante unos 8 segundos. Entonces libera las teclas. El controlador vuelve a ponerse en funcionamiento, restaura los valores predeterminados (de fábrica) y muestra la pantalla principal.